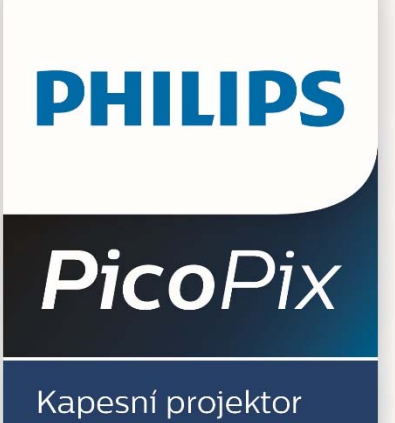

PPX 3417

# Návod k obsluze

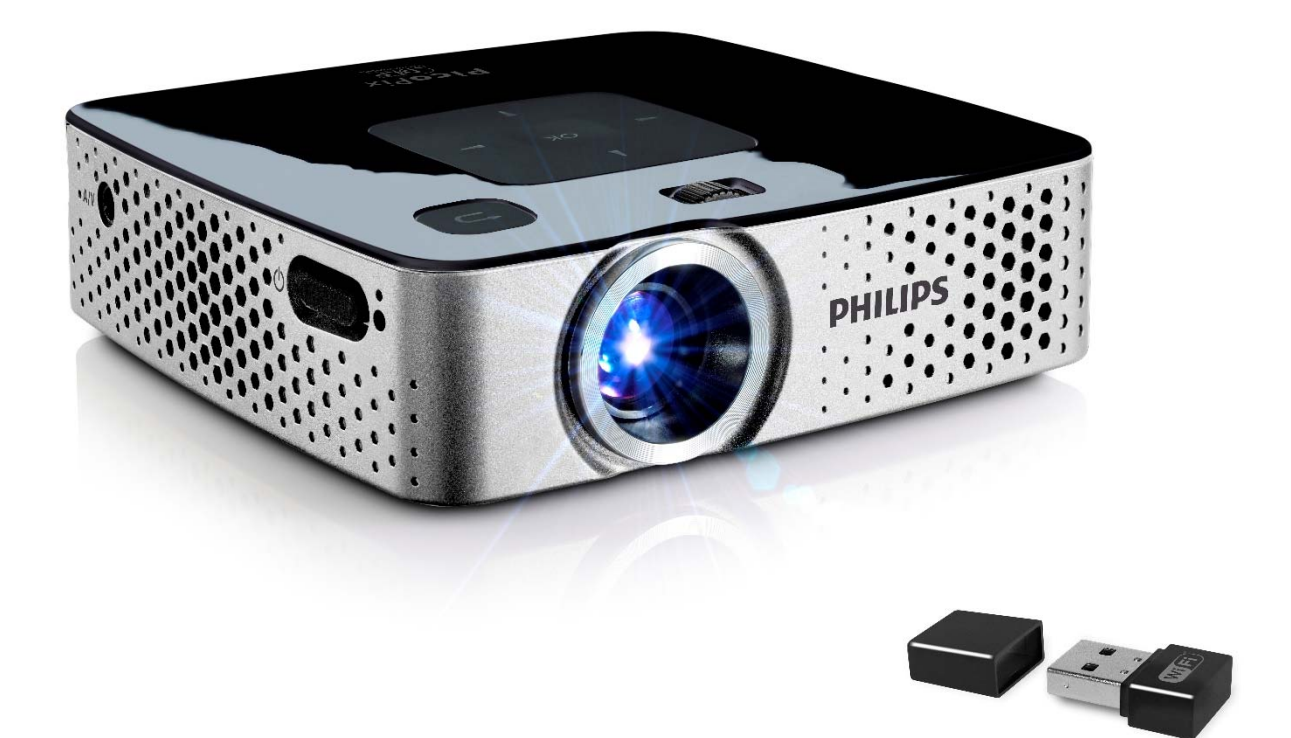

Register your product and get support at www.philips.com/welcome

# Obsah

| Přehled                                                           | 3            |
|-------------------------------------------------------------------|--------------|
| Vítejte                                                           | 3            |
| K tomuto navodu k obsiuze                                         | د            |
| I Obecne bezpecnostni pokyny                                      | 4<br>⊿       |
| Opravy                                                            | <del>4</del> |
| Napájení                                                          | 4            |
| 2 Přehled                                                         | . 6          |
| Horní část přístroje                                              | 6            |
| Spodní část přístroje                                             | 6            |
| Dálkové ovládání<br>Přebled menu funkcí                           | 7<br>م       |
|                                                                   | ٥            |
| Umístění přístroje                                                |              |
| Připojení síťového zdroje / Nabíjení baterie                      | 9            |
| První instalace<br>Vložení nebo výměna baterií dálkového ovládání | 9<br>í 10    |
| Používání dálkového ovládání                                      | 11           |
| 4 Připojení k přehrávajícímu zařízení                             | .12          |
| Připojení na přístroje s HDMI výstupem                            | . 12         |
| Připojení s audio/video (CVBS) adaptérovým                        | . 12         |
| kabelem                                                           | . 13         |
| kabelem                                                           | . 13         |
| Připojení sluchátek                                               | . 14         |
| 5 Paměťová karta / USB paměťové                                   |              |
| Médium                                                            | .15          |
| Připojení USB paměťového média                                    | . 15<br>. 15 |
| 6 WiFi displav – Miracast                                         | .16          |
| 7 ScreenPlay                                                      | . 17         |
| 8 Přehrávání médií                                                | 18           |
| Promítání videa                                                   | . 18         |
| Promítání fotografií                                              | . 19         |
| Správa souborů                                                    | 20           |
| 9 Nastavení                                                       | 23           |
| 10 Servis                                                         | 25           |
| Pokyny k péči o baterii                                           | 25           |
| Nabíjení baterie po úplném vybití                                 | 25           |
| Přístroj je přehřátý                                              | 20<br>26     |
| Problémy/řešení                                                   | .27          |
| 11 Dodatek                                                        | 29           |
| Technická data<br>Příslušenství                                   | 29<br>20     |
| Open source software                                              | 29           |

# Přehled

# Vítejte

Vážení zákazníci, děkujeme, že jste se rozhodli zakoupit vynikající kapesní projektor PicoPix. Doufáme, že vám při používání přinese nejméně tolik zábavy jako nám, když jsme jej vytvářeli!

# K tomuto návodu k obsluze

Dle instrukcí k instalaci na následujících stránkách uvedete Váš přístroj snadno a rychle do provozu.

Přečtěte si pozorně tento návod k obsluze. K zajištění bezproblémového provozu Vašeho přístroje respektujte především bezpečnostní pokyny. Výrobce neručí za následky nedodržování těchto upozornění.

# Používané symboly

## Poznámka

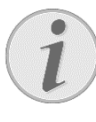

## Tipy a triky

S tímto symbolem jsou označeny tipy, s jejichž pomocí budete Váš přístroj používat efektivněji a jednodušeji.

#### POZOR!

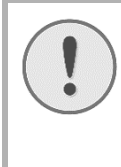

# Poškození přístroje a ztráta dat!

Tento symbol varuje před poškozením přístroje a možnou ztrátou dat. Tyto škody mohou vzniknout nesprávnou manipulací.

## NEBEZPEČÍ!

# Nebezpečí pro osoby!

Tento symbol varuje před nebezpečími pro osoby. Při nesprávném používání přístroje může dojít k věcným škodám nebo újmě na zdraví.

# 1 Obecné bezpečnostní pokyny

Neprovádějte žádná nastavení a změny, které nejsou popsány v návodu k obsluze. Při nesprávném používání přístroje může dojít k věcným škodám, újmě na zdraví, k poškození přístroje nebo ke ztrátám dat. Dbejte na všechna daná upozornění a bezpečnostní pokyny.

# Umístění přístroje

Přístroj je určen výhradně k vnitřnímu použití. Přístroj musí být umístěn na stabilním a rovném povrchu. Všechny kabely pokládejte tak, aby přes ně nemohl nikdo zakopnout, zranit se nebo poškodit přístroj.

Nezapojujte přístroj ve vlhkých místnostech. Nikdy se nedotýkejte jak síťové zásuvky, tak ani síťového propojení mokrýma rukama.

Přístroj musí být dostatečně větrán a nesmí být zakryt. Neinstalujte Váš přístroj v uzavřených vitrínách nebo skříních.

Nepokládejte přístroj na měkké podložky, jako deky nebo koberce, a nezakrývejte větrací otvory. Jinak se může přístroj přehřát a začít hořet.

Chraňte přístroj před přímým sluncem, žárem, velkými změnami teplot a vlhkostí. Neumísťujte přístroj v blízkosti topení a klimatizací. Respektuje údaje o teplotě a vlhkosti vzduchu uvedené v technických datech.

Když je přístroj delší čas v provozu, zahřeje se jeho povrch a na projekci se objeví varovný symbol. Když dojde k jeho přehřátí, přepne přístroj automaticky do Stand-by režimu. Po ochlazení přístroje můžete zmáčknutím jakéhokoliv tlačítka pokračovat v promítání.

Do přístroje se nesmí dostat žádné kapaliny. Pokud dojde k vniknutí kapalin nebo cizích těles do přístroje, vypněte jej, odpojte od sítě a nechte překontrolovat v autorizovaném servisním středisku.

S přístrojem zacházejte vždy starostlivě. Nedotýkejte se čočky objektivu. Nikdy nepokládejte na přístroj nebo síťový kabel těžké nebo ostré předměty.

Pokud se přístroj příliš zahřeje nebo se z něho kouří, okamžitě jej vypněte a vytáhněte ze zásuvky. Nechte Váš přístroj překontrolovat v technickém servisním středisku. Abyste zabránili vzniku a šíření požáru, neinstalujte přístroj v blízkosti otevřeného ohně. Za následujících okolností může dojít uvnitř přístroje ke srážení vlhkosti, což vede následně k chybné funkci:

- po přenesení přístroje ze studeného do teplého prostoru;
- po vytopení chladného prostoru;
- při přechovávání/umístění ve vlhkém prostoru.

Abyste zabránili srážení vlhkosti, postupujte podle následujícího:

- Před přenesením do prostoru s odlišnou teplotou uzavřete přístroj do plastového sáčku až do vyrovnání teplot.
- 2 Před vyjmutím přístroje ze sáčku vyčkejte jednu až dvě hodiny.

Zařízení nepoužívejte v příliš prašném prostředí. Prachové částice a ostatní cizí tělíska mohou způsobit poškození přístroje.

Nevystavujte přístroj extrémním otřesům. Může dojít k poškození vnitřních součástí.

Nedovolte dětem jakoukoliv manipulaci s přístrojem bez dohledu. Balicí fólie se nesmí dostat do rukou dětí.

# Opravy

Neprovádějte na přístroji žádné opravy. Nesprávný servis může vést ke zranění nebo poškození přístroje. Opravu Vašeho přístroje svěřte výhradně autorizovanému servisním středisku.

Neodstraňujte typový štítek z Vašeho přístroje; ztratíte tím nárok na záruku.

# Napájení

Používejte pouze přiložený síťový zdroj (viz Příloha / Technická data). Zkontrolujte, zda napájecí napětí vašeho síťového zdroje odpovídá napětí v síti v místě instalace. Veškeré součásti odpovídají napětí uvedenému na přístroji.

Síťová zástrčka na střídavý proud slouží jako zařízení na odpojení napájení, zásuvka musí být umístěna v blízkosti přístroje a musí být lehce přístupná.

Kapacita baterie se s časem snižuje. Pracujeli přístroj pouze ze síťového zdroje, je baterie vadná. Náhradní baterii získáte v autorizovaném servisním středisku.

Nepokoušejte se sami o výměnu baterie. Nesprávné zacházení s baterií nebo použití nesprávného typu baterie může způsobit poškození zařízení nebo způsobit zranění.

#### NEBEZPEČÍ!

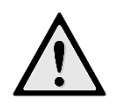

Při použití nesprávného typu baterie hrozí nebezpečí výbuchu

Baterie nahrazujte výhradně stejným nebo srovnatelným typem.

Při použití nesprávného typu baterie hrozí nebezpečí výbuchu.

Před vytažením síťového zdroje ze zásuvky vypněte přístroj vypínačem.

Před čistěním povrchu přístroje ho vypněte a odpojte od sítě. Používejte měkký, chloupky nepouštějící hadřík. Nepoužívejte v žádném případě tekuté, plynné nebo snadno vznětlivé čisticí prostředky (spreje, brusné pasty, leštidla, alkohol). Zabraňte vniknutí jakékoliv vlhkosti dovnitř přístroje.

## NEBEZPEČÍ!

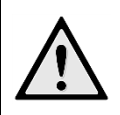

#### Vysoce výkonná LED

Tento přístroj je vybaven vysoce výkonnou LED (Light Emitting Diode), vydávající velmi jasné světlo. Nedívejte se přímo do objektivu projektoru. Jinak hrozí podráždění nebo poškození zraku.

#### NEBEZPEČÍ!

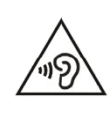

## Nebezpečí poškození sluchu!

Nepoužívejte přístroj delší čas s velmi zesíleným zvukem – zvláště při používání sluchátek. Jinak může dojít k poškození sluchu.

# 2 Přehled

# Horní část přístroje

(1) – Nastavovací kolečko pro zaostření obrazu

# Poznámka

i

Zohledněte, že by vzdálenost k projekční ploše měla činit minimálně 0,5 metru a maximálně 5 metrů. Pokud je Pocket projektor umístěn mimo tento rozsah, není možné zaostřit obraz. Otáčejte proto nastavovacím kolečkem opatrně, aby nedošlo k poškození objektivu.

(2) (2) (2) – Pohyb zpět v nabídce, návrat o jednu adresářovou úroveň / zrušení funkcí

(3)– Navigační tlačítka / tlačítko OK

Potvrzení zadání / spuštění, přerušení
 přehrávání

(●/(▶), ●/(▶) – Navigační tlačítka / navigace v nabídkách / změna nastavení

▲/ → Změna nastavení / přístup k rychlému nastavení / při přehrávání hudby: výběr předchozí nebo následující skladby)

(•)/(•)— Během přehrávání videa: zpět/další,

rychle vpřed/zpět

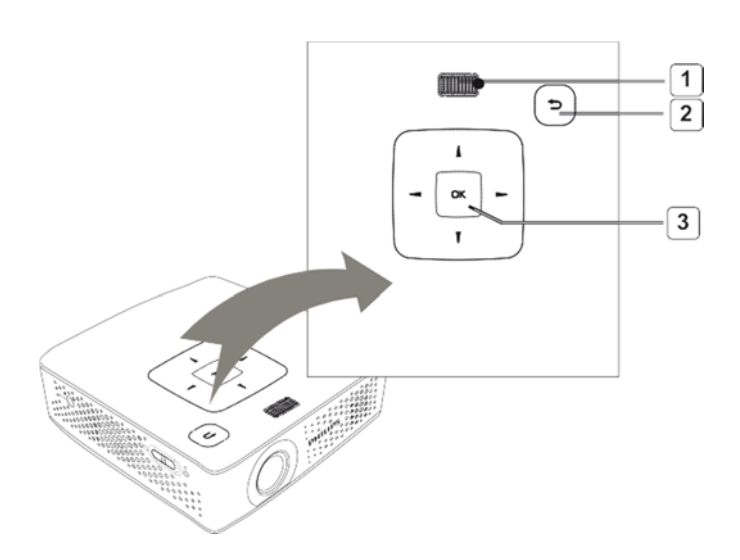

# Náhled stránky

# (1) ON/OFF- Vypínač

(2) – LED kontrolka stavu baterie

Červená: baterie se nabíjí.

Zelená: baterie je nabitá. Červená/Zelená blikání: slabá baterie, nebo konec nabíjení z důvodu tepelné ochrany.

(3) – Přijímač signálu dálkového ovládání

(4) **N**– Audio výstup – Připojení sluchátek nebo externích reproduktorů

(5) **HDMI/YPbPr/VGA**– Připojení přehrávacího přístroje s HDMI/YPbPr/VGA výstupem pomocí adaptérového kabelu

(6) **SD/MMC**— Slot pro paměťovou kartu (SD/SDHC/SDXC/MMC)

(7) **Mini USB**— Připojení pro počítač (výměna dat)

(8) **DC IN**– Připojení síťového zdroje

(9) A/V- připojení pro playback zařízení s
A/V(CVBS) output přes kabel adaptéru
(10) USB- Připojení pro paměťové médium

USB nebo bezdrátový hardwarový klíč

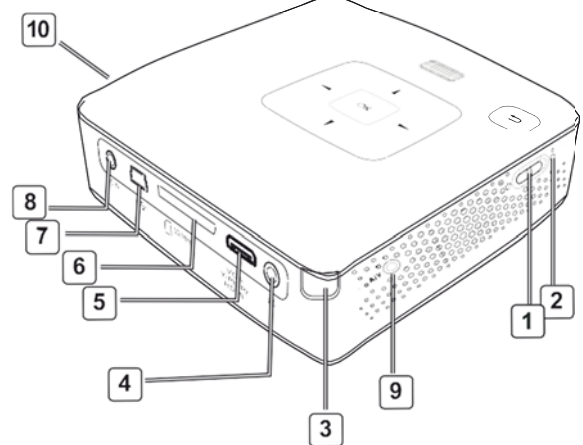

# Spodní část přístroje

(1) Závit pro stativ

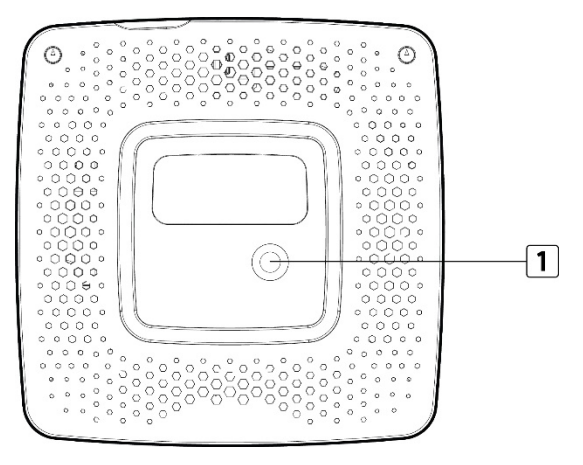

# Dálkové ovládání

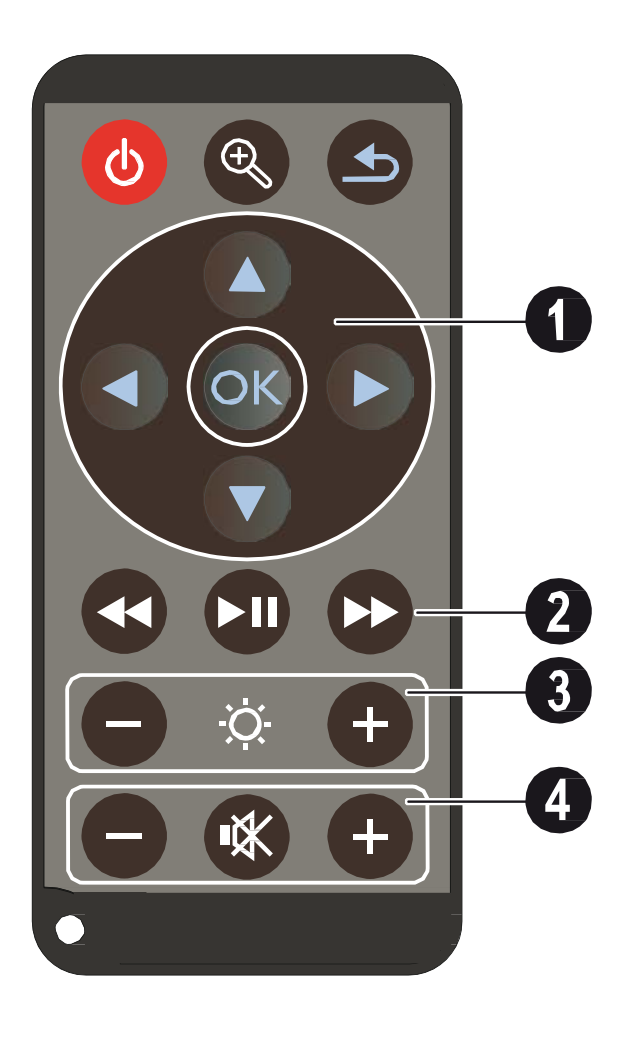

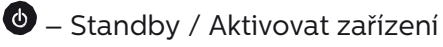

Zvětšení statické obrazovky. Následně se v zobrazení můžete pohybovat navigačními tlačítky
 (()(),())

Jeden krok v menu zpět, jednu úroveň adresářů zpět / ukončit funkce

# 1 Navigační tlačítka

📧 – Potvrzení výběru

▲/♥, ④/● – Navigační tlačítka / navigace v nabídkách / změna nastavení

(●)/● – Během přehrávání videa: zpět/další, rychle vpřed/zpět

# Přehrávací tlačítka

Heiner Beiner promítání videa, hledání sekvencí zpět

🗩 – Spuštění / přerušení přehrávání

# 3 Tlačítko jasu

🕞 🌣 🕀 Snížení / zvýšení jasu

# 4 Tlačítka hlasitosti

- Snížení hlasitosti
- 🛞 Vypnutí zvuku
- Zvýšení hlasitosti

# Přehled menu funkcí

- 1 Po zapnutí přístroje se objeví hlavní menu.
- 2 Navigačními tlačítky ▲/♥, ◀/▶ zvolte požadované menu.
- 3 Potvrďte je pomocí 🕟.
- 4 Opakovaným stiskem tlačítka 🕒 se vrátíte do hlavního menu.

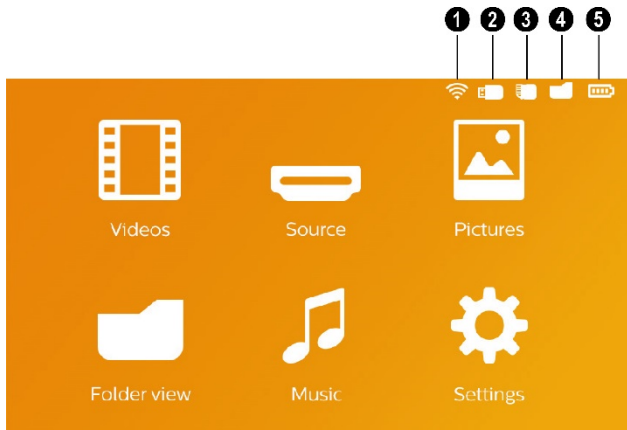

**Videa** – Výběr souborů pro promítání videa **Zdroj** – Přepněte na externí vstup video, vyberte HDMI nebo WiFi Display/ScreenPlay (pokud je připojený bezdrátový hardwarový klíč)

Obrázky – Výběr souborů pro promítání snímků

**Zobrazení složek** – Výběr souborů pro promítání. Kopírování nebo mazání souborů. (Soubory označte pomocí () a pomocí () potvrďte)

Hudba – Výběr souborů pro přehrávání hudby

Nastavení – Nastavení přehrávání a přístroje

# Symboly v horní liště hlavní nabídky

Vybrané místo pro uložení se objeví bíle označené.

- Ikona bezdrátového připojení ukazuje, že bezdrátový hardwarový klíč je připojen
- 2 USB paměťové medium
- Image: Barta Barta Ba
- 4 Interní paměť

Stav nabití zabudované baterie. Když je nutné nabít baterii, tak tento symbol červeně bliká. Jeli připojen síťový zdroj, není zobrazen žádný symbol.

# 3 První uvedení do provozu

# Umístění přístroje

Přístroj můžete postavit na rovný stůl před projekční plochou; není nutné ho natáčet šikmo k projekční ploše.

# Připojení síťového zdroje / Nabíjení baterie

## POZOR!

!

## Napětí sítě v místě instalace!

Zkontrolujte, zda napájecí napětí vašeho síťového zdroje odpovídá napětí v síti v místě instalace.

- 1 Zastrčte malou zástrčku síťového zdroje do zásuvky na zadní straně přístroje.
- 2 Zastrčte síťový zdroj do zásuvky.
- 3 Během nabíjení svítí na boku přístroje červená kontrolka. Je-li baterie plně nabitá, svítí zeleně.
- **4** Před prvním použitím nabíjejte zabudovanou baterii minimálně 3 hodiny. Tím se prodlouží životnost baterie.

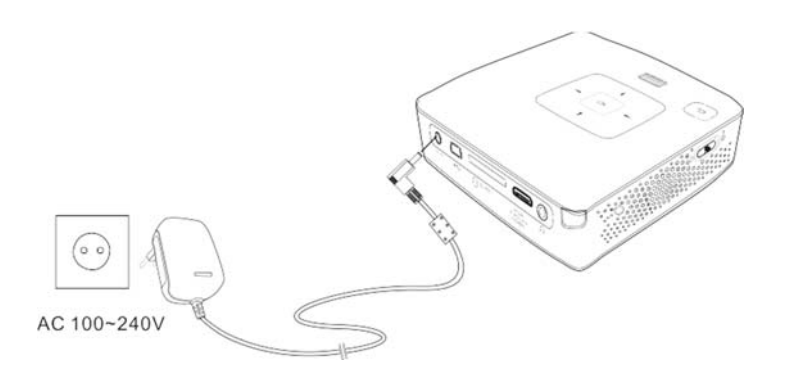

# První instalace

- 1 Zapněte přístroj vypínačem na boku.
- 2 Natočte přistroj na odpovídající projekční plochu nebo zeď. Zohledněte, že by vzdálenost k projekční ploše měla činit minimálně 0,5 metru a maximálně 5 metrů. Ujistěte se, že je projektor ve stabilní poloze.
- 3 Zaostřete obraz nastavovacím kolečkem na horní straně přístroje.
- 4 Pomocí ()/ zvolte požadovaný jazyk menu.
- 5 Potvrďte je pomocí 🐼.

## Poznámka

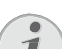

Místo výběru jazyka se zobrazí hlavní menu

Přístroj je nainstalovaný. Pro změnu jazyka menu postupujte takto:

- 1 Navigačními tlačítky zvolte Nastavení
- 2 Potvrďte je pomocí 🖲.
- 3 Pomocí 🌒/👽 zvolte Jazyk.
- 4 Potvrďte je pomocí 🐼.
- 5 Pomocí ()/ zvolte požadovaný jazyk.
- 6 Potvrďte je pomocí 🐼.
- 7 Výběr ukončete pomocí 🕭.

# Vložení nebo výměna baterií dálkového ovládání

# NEBEZPEČÍ!

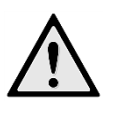

**Při použití nesprávného typu baterie hrozí nebezpečí výbuchu!** Používejte pouze baterie typu CR 2025.

Při použití nesprávného typu baterie hrozí nebezpečí výbuchu.

 Vyjměte schránku na baterie z dálkového ovládání tím, že otevřete držák (1) a schránku na baterie vytáhnete (2).

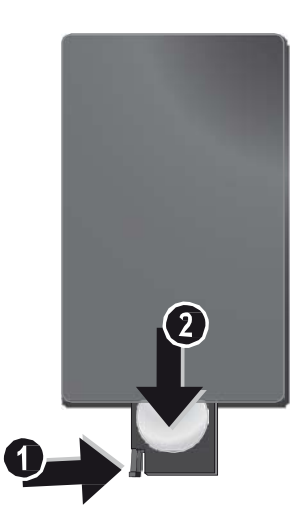

2 Vložte baterie do schránky na baterie se správně orientovanými póly plus a minus tak, jak je to popsáno na obrázku na zadní straně dálkového ovládání. Dbejte na správnou polaritu!

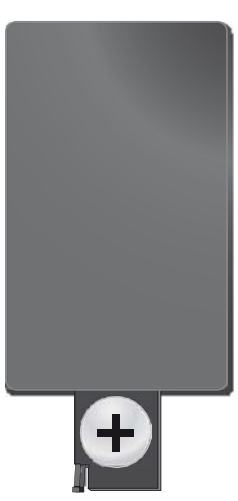

3 Zastrčte schránku na baterie do dálkového ovládání, až zaklapne pojistka.

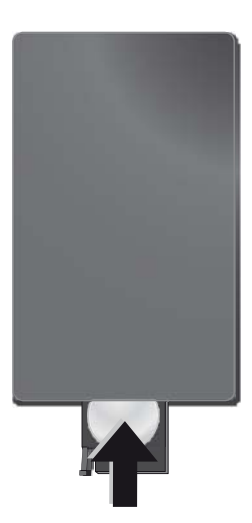

# Poznámka

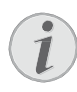

Baterie zpravidla vydrží přibližně jeden rok. Nefunguje-li dálkové ovládání, vyměňte baterie. Když nebudete přístroj po delší dobu používat, vyndejte prosím baterie. Zabráníte tak jejich vytečení a poškození dálkového ovládání.

Použité baterie zlikvidujte podle ustanovení pro zacházení s odpady Vašeho státu.

# Používání dálkového ovládání

Nasměrujte dálkové ovládání na senzor na zadní straně přístroje. Dálkové ovládání funguje pouze tehdy, když je úhel menší než 60 stupňů a vzdálenost činí maximálně 5 metry. Když používáte dálkové ovládání, neměly by se mezi ním a senzorem nacházet žádné předměty.

#### POZOR!

- Nesprávné používání baterií může vést k přehřátí, explozi nebo k požáru a zranění. Vyteklé baterie mohou dálkové ovládání poškodit.
  - Nevystavujte dálkové ovládání přímému slunečnímu záření.
  - Nepokoušejte se baterie deformovat, rozebírat nebo nabíjet.
  - Baterie by se neměly dostat do stykus ohněm a vodou.
  - Vybité baterie okamžitě nahraďte.
  - Když nebudete dálkové ovládání po delší dobu používat, vyndejte z něj baterie.

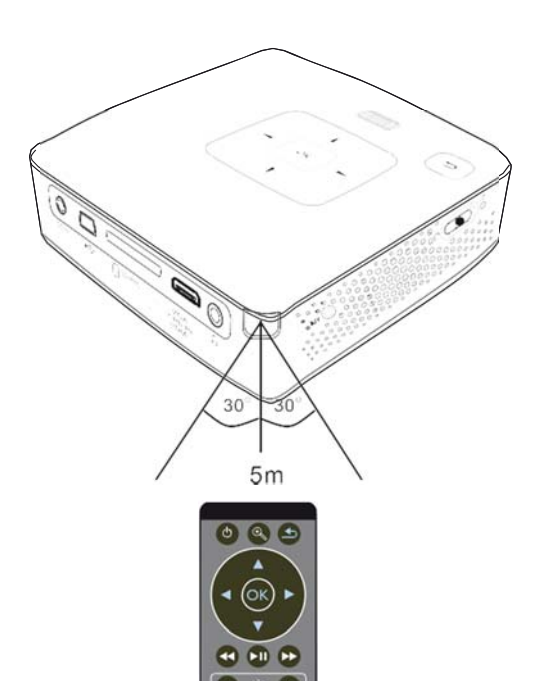

# 4 Připojení k přehrávajícímu zařízení

K připojení projektoru používejte pouze dodávané spo-jovací kabely nebo ty spojovací kabely, které lze dokoupit jako příslušenství.

# Dodávané spojovací kabely

HDMI na Mini-HDMI-kabel

## Spojovací kabely k obdržení jako příslušenství

.....(PPA 1330/253664643)

# Připojení na přístroje s HDMI výstupem

K připojení projektoru na počítač nebo laptop použijte HDMI na Mini-HDMI kabel.

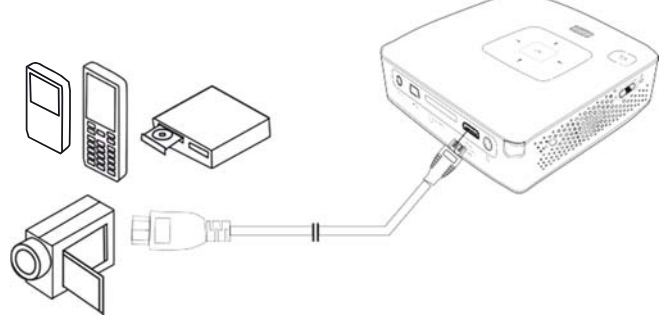

- I Zvolte v *Menu > Zdroj* a přepněte na *HDMI*.
- 2 Připojte kabel na HDMI zdířku projektoru.
- 3 Připojte kabel na Mini-HDMI zdířku přehrávacího přístroje.

# Připojení na počítač (VGA)

## Poznámka

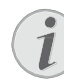

Mnoho laptopů neaktivuje automaticky externí video výstup, když je připojený druhý displej – jako projektor. Podívejte se do příručky Vašeho laptopu, jak se aktivuje externí video výstup.

K připojení projektoru na počítač, laptop nebo některé PDA použijte VGA kabel (není součástí dodávky). Projektor podporuje následující rozlišení: VGA/SVGA/ XGA. Pro nejlepší výsledek nastavte rozlišení počítače na SVGA (800 x 600).

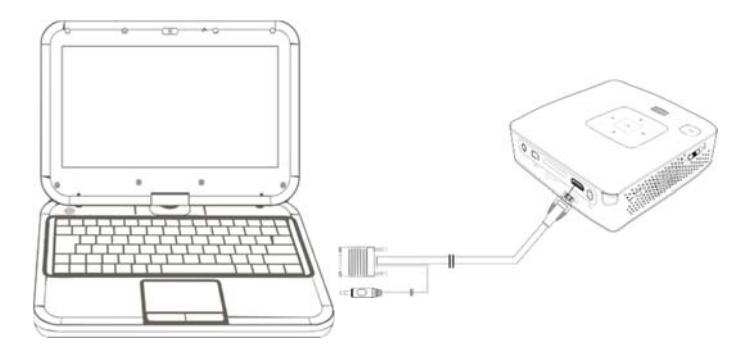

- I Připojte VGA kabel na VGA zdířku projektoru.
- 2 Připojte VGA konektor na Mini-HDMI zdířku počítače a západkový konektor na audio výstupní zdířku počítače.
- 3 Nastavte odpovídající rozlišení počítače a zapněte VGA signál jako u externí obrazovky. Jsou podporována následující rozlišení:

|      | Rozlišení  | Obnovovací<br>frekvence |
|------|------------|-------------------------|
| VGA  | 640 × 480  | 60 Hz                   |
| SVGA | 800 × 600  | 60 Hz                   |
| XGA  | 1024 × 768 | 60 Hz                   |

## Poznámka

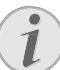

**Rozlišení obrazovky** Nejlepšího výsledku docílíte s rozlišením 800×600 (60 Hz).

4 Zvolte v Menu > Zdroj a přepněte na VGA.

# Připojení s audio/video (CVBS) adaptérovým kabelem

K připojení projektoru ke camcorderu, DVD přehrávači nebo k digitální kameře použijte audio/video adaptérový kabel (A/V kabel). Zdířky těchto přístrojů mají barvy žlutá (video), červená (audio vpravo) a bílá (audio vlevo).

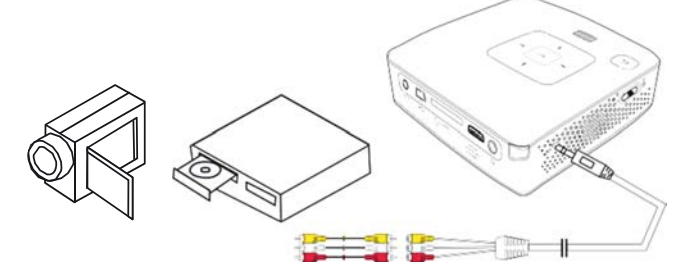

- 1 Připojte spolu dodávaný A/V kabel na **AV** zdířku projektoru.
- 2 Audio/video zdířky video přístroje spojte pomocí běžně prodávaného Cinch kabelu s A/V kabelem projektoru.
- 3 V nabídce zvolte *Menu* > *Zdroj* a přepněte na *AV*.

# Připojení mobilního multimediálního přístroje

Některé video přístroje (např. Pocket Multimedia Player) potřebují k připojení speciální kabely. Tyto jsou buď dodávány spolu s přístrojem nebo mohou být koupeny u výrobce multimediálního přístroje. Správně fungují pouze originální kabely výrobce.

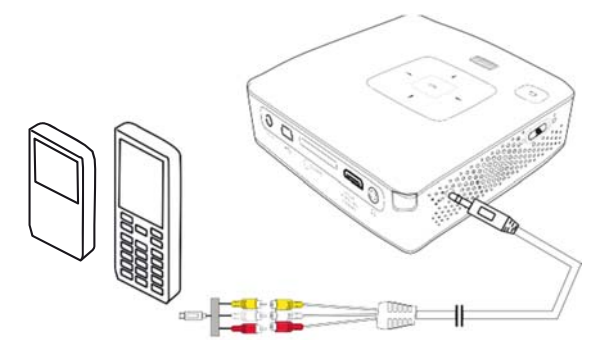

## Poznámka

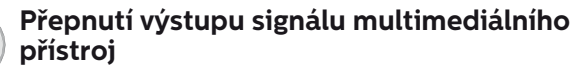

Přečtěte si v návodu k obsluze multimediálního přístroje, jak přepnete výstup signálu na tyto zdířky.

# Následně s Component-Video (YPbPr/YUV) kabelem

Pomocí tohoto druhu připojení dosáhnete nejvyšší možné kvality obrazu. Tento kabel obdržíte jako příslušenství. Zdířky tohoto přístroje mají pro video signál barvy zelenou (Y), modrou (U/Pb), červenou (V/Pr) a pro audio signál barvy červenou (audio vpravo) a bílou (audio vlevo).

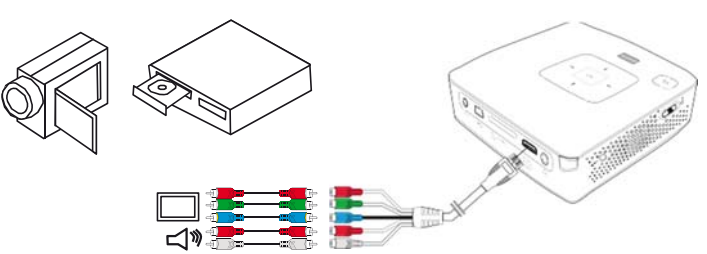

- 1 Připojte Component Video kabel (příslušenství) na zdířku HDMI projektoru.
- 2 Spojte odpovídající barevné zdířky video přístroje běžně prodávaným Component – Cinch kabelem s Component Video kabelem projektoru.

## Poznámka

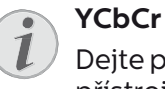

Dejte pozor na to, že u některých přístrojů jsou **YPbPr** výstupy popsány jako **YCbCr**.

# Poznámka

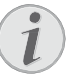

#### Dva červené Cinch konektory

Při zapojování zohledněte, že se na kabelu nacházejí dva červené Cinch konektory. Jeden konektor pro pravý audio signál a jeden konektor pro V/Pr Component video signál. Jsoui tyto oba konektory spojeny s nesprávnými zdířkami, je promítaný obraz zelený a audio signál pravého reproduktoru je rušený.

3 Zvolte v *Menu > Zdroj* a přepněte na *Component*.

# Připojení mobilního multimediálního přístroje

Některé video přístroje (např. Pocket Multimedia Player) potřebují k připojení speciální kabely. Tyto jsou buď dodávány spolu s přístrojem nebo mohou být koupeny u výrobce multimediálního přístroje. Správně fungují pouze originální kabely výrobce.

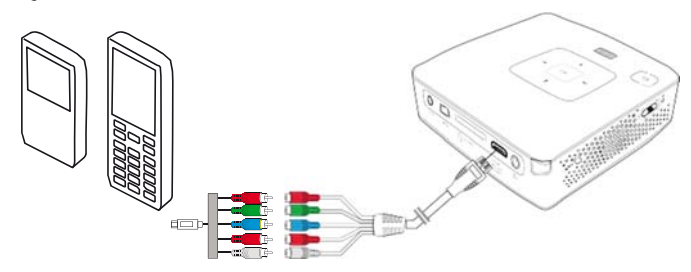

## Poznámka

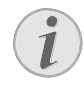

#### Přepnutí výstupu signálu multimediálního přístroje

Přečtěte si v návodu k obsluze multimediálního přístroje, jak přepnete výstup signálu na tyto zdířky.

# Připojení sluchátek

- 1 Před připojením sluchátek snižte hlasitost přístroje.
- 2 Připojte sluchátka do zdířky sluchátek na projektoru. Při připojení sluchátek se automaticky deaktivuje reproduktor přístroje.

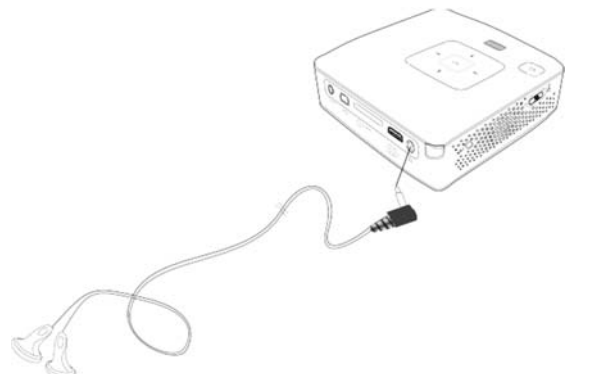

**3** Po připojení zesilte zvuk, až dosáhne příjemné úrovně.

# NEBEZPEČÍ!

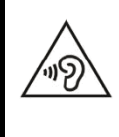

#### **Nebezpečí poškození sluchu!** Nepoužívejte přístroj delší čas s velmi zesíleným zvukem – zvláště při

zesileným zvukem – zvlaste pri používání sluchátek. Jinak může dojít k poškození sluchu. Před připojením sluchátek snižte hlasitost přístroje. Po připojení zesilte zvuk, až dosáhne příjemné úrovně.

# 5 Paměťová karta / USB paměťové médium

# Vložení paměťové karty

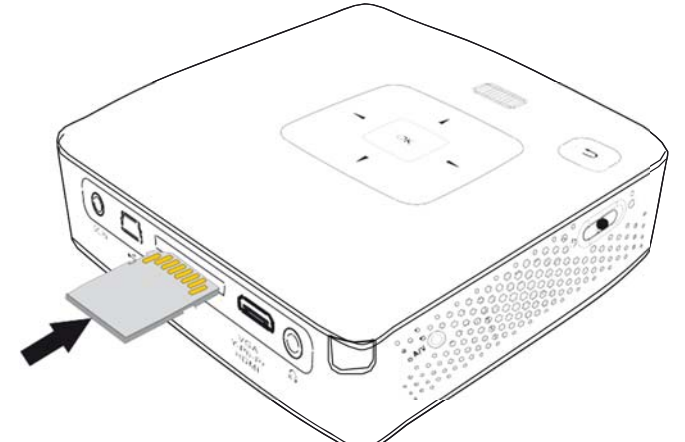

- 1 Vložte paměťovou kartu kontakty směrem nahoru do slotu SD/MMC na zadní straně přístroje. Váš přístroj podporuje následující paměťové karty: SD/ SDHC/SDXC/MMC
- 2 Zasuňte paměťovou kartu tak daleko do přístroje, až zaklapne.

## NEBEZPEČÍ!

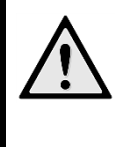

# Vložení paměťové karty!

V žádném případě nevytahujte paměťovou kartu, pokud z ní přístroj čte data. Tím může dojít k poškození nebo ke ztrátě dat.

Abyste si byli jistí, že přístroj nenačítá z paměťové karty, opakovaně tiskněte v hlavním menu tlačítko ④, až zvolíte symbol pro interní paměť.

- **3** K vytažení paměťové karty na ni lehce zatlačte.
- 4 Paměťová karta se vysune.

# Připojení USB paměťového média

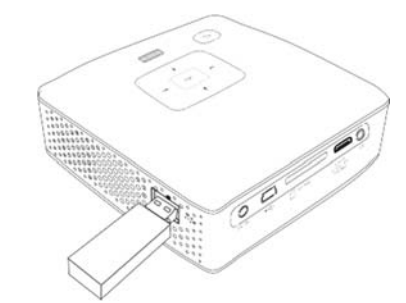

1 Připojte USB ukládací zařízení přímo na USB podstavec na levé straně zařízení.

# 6 WiFi display – Miracast

#### Poznámka

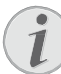

Pro tuto funkci lze použít pouze zařízení, které je certifikované pro systém Miracast.

- 1 Zapněte přístroj vypínačem na boku.
- Po úvodní obrazovce se objeví hlavní nabídka.
- 3 Připojte hardwarový klíč pro bezdrátové připojení k USB portu zařízení.
- 4 Navigačními tlačítky vyberte Zdroj.
- 5 Potvrďte je pomocí 🔍.
- 6 Navigačními tlačítky vyberte WiFi Display.
- 7 Potvrďte je pomocí 🔍.

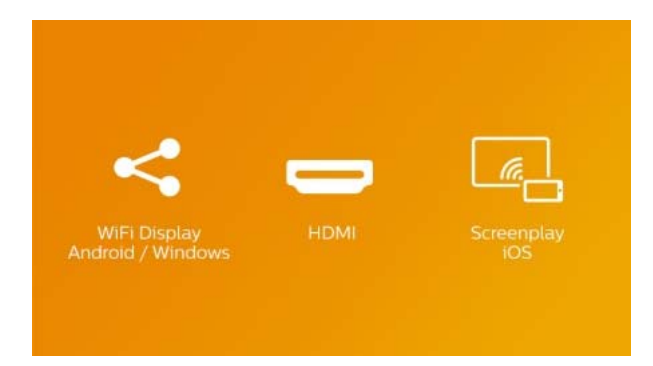

- 8 Ujistěte se, že je aktivní funkce WiFi telefonu nebo tabletu.
- **9** Zapněte funkci Miracast (nazývanou též Screen Mirroring, WiFi direct nebo Screen Cast) na telefonu nebo tabletu. Potom vyberte na telefonu nebo tabletu název projektoru (například PPX3417W-406e.

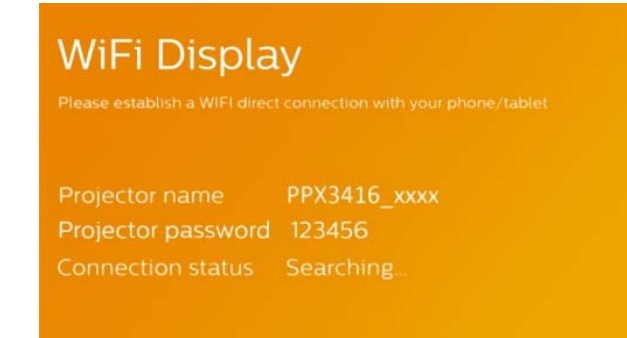

- 10 Počkejte několik sekund, než se na telefonu nebo tabletu ukáže "připojeno" a projektor zobrazí (odzrcadlí) displej telefonu.
- 11 Pro ukončení funkce stiskněte э.

# 7 ScreenPlay

## Poznámka

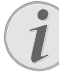

Kopírování obrazovky je k dispozici pouze pro iPhone 4s a iPad 2 nebo novější.

- 1 Zapněte přístroj vypínačem na boku.
- 2 Po úvodní obrazovce se objeví hlavní nabídka.
- 3 Připojte hardwarový klíč pro bezdrátové připojení k USB portu zařízení.
- 4 Navigačními tlačítky vyberte Zdroj.
- 5 Potvrďte je pomocí 🔍.
- 6 Navigačními tlačítky vyberte ScreenPlay.

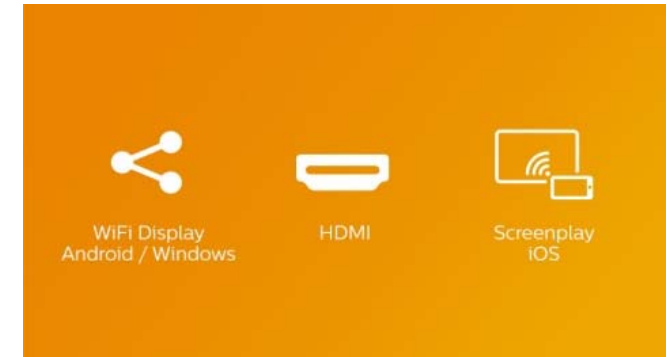

- 7 Potvrďte je pomocí 🔍.
- 8 Ujistěte se, že je aktivní funkce WiFi telefonu nebo tabletu.
- 9 Připojte iPhone nebo iPad k přístupovému bodu WiFi vytvořenému projektorem (například: PPX3417W-406E).

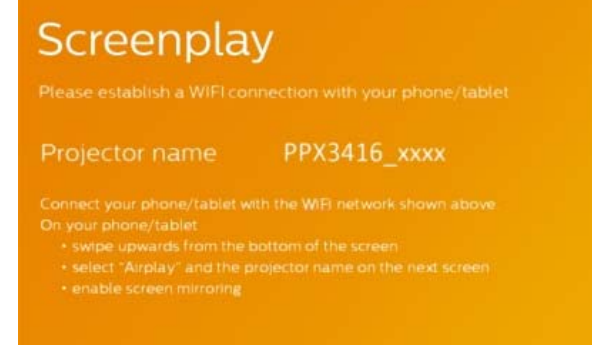

- **10** V zařízení iPhone/iPad přejeďte prstem směrem od dolního okraje displeje.
- 11 Klepněte na položku Airplay a potom na název projektoru.
- 12 Zapněte zrcadlení obrazovky.
- 13 Pro ukončení funkce stiskněte 🕣.

## Poznámka

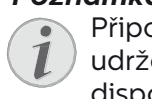

Připojení k internetu na iPhonu/iPadu bude udržováno pomocí sítě 3G/4G, pokud je k dispozici.

#### Poznámka

1

Mezi zařízením iPhone/iPad a projektorem nelze sdílet veškerý obsah. Na projektoru nelze přehrát zejména videa chráněná autorským zákonem nebo uložená v internetu (např. videa uložená ve službě YouTube).

# 8 Přehrávání médií

# Poznámka

# Navigační tlačítka

Všechna znázorněná tlačítka jsou tlačítka dálkového ovládání.

# Promítání videa

# Promítání videa (USB/SD karta/ interní paměť)

- 1 Zapněte přístroj vypínačem na boku.
- 2 Po úvodní obrazovce se objeví hlavní menu.

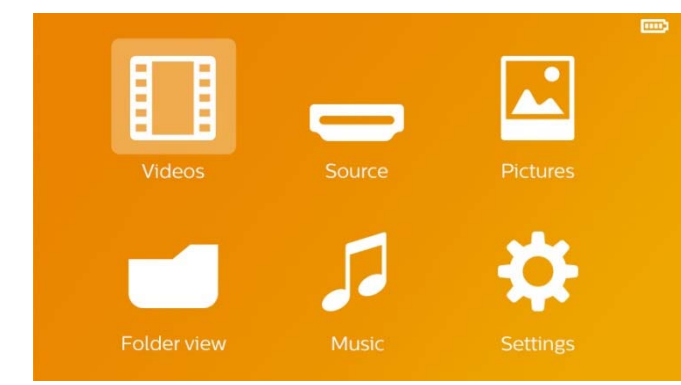

- 3 Navigačními tlačítky zvolte Videa.
- 4 Potvrďte je pomocí 🔍.
- 5 Se zasunutou paměťovou kartou nebo s USB paměťovým médiem: Pomocí ▲/▼ zvolte interní paměť, USB paměťové médium nebo paměťovou kartu.
- 6 Potvrďte je pomocí 👀.
- 7 Pomoci (A)/ vyberte video soubor, který chcete přehrát.

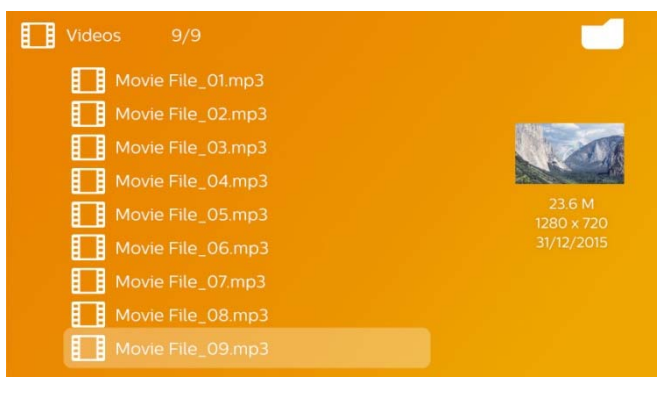

# Poznámka

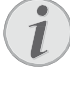

# Zobrazení video souborů

- Jsou zobrazeny pouze ty video soubory, které mohou být přehrány Pocket projektorem.
- 8 Ke spuštění promítání stiskněte 🛞.

- 9 K ukončení promítání a k návratu do přehledu stiskněte ④.
- 10 Opakovaným stiskem 🔄 se vrátíte do hlavní nabídky.

## Poznámka

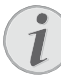

#### Navigace během promítání

Vyhledávání zpět / vpřed: Stiskněte na dálkovém ovládání ()/) nebo na přístroji ()/).

K přerušení nebo pokračování v přehrávání stiskněte 🗩.

Během přehrávání můžete na dálkovém ovládání pomocí ⊖/⊕ nastavit hlasitost. K úplnému vypnutí zvuku stiskněte , nebo opakovaně ⊖.

# Formáty souborů

Existují různé formáty souborů, jako \*.mov, \*.avi, \*.m4v. Mnoho z těchto formátů slouží jako kontejnery obsahující různě kódované audio a video soubory. MPEG-4, H.264, MP3 a AAC jsou příklady kódovaných audio/ video souborů. Pro jejich přehrání musí být tyto soubory přístrojem přečteny a dekódovány jejich audio/ video signály.

Zohledněte prosím, že na základě různých video a audio enkodérů není přehrání některých souborů možné.

# Podporované datové formáty

| Container     | Video Format        |
|---------------|---------------------|
| *.avi, *.mkv  | MPEG, MPEG-4, H.264 |
| *.mov, *.mp4  | MPEG-4, H.264       |
| *.ts          | MPEG-2, H.264       |
| *.m2ts        | H.264               |
| *.3gp         | H.263               |
| *.rm, *.rmvb  | Real video          |
| *.dat, *.vob  | MPEG-1, MPEG-2      |
| *.mpg, *.mpeg | MPEG-1, MPEG-2      |

# Video přehrávání (Mini-HDMI zdířka)

- 1 Připojte video/audio výstup externího přístroje na zdířku HDMI Pocket projektoru. Použijte k tom odpovídající kabely a adaptérové kabely (viz také kapitola Připojení k přehrávajícímu zařízení, strana 12).
- 2 V návodu k obsluze externího přístroje si přečtěte, jak zapnout video výstup. V odpovídajících nabídkách jsou většinou označeny také jako "TV out" nebo "TV výstup".
- 3 Spusťte promítání na externím přístroji.
- 4 Upravte hlasitost pomocí  $\bigcirc / \bigoplus$ .

# Změna nastavení během promítání

- 1 Stiskněte tlačítko 🌢 nebo 文.
- 2 Tlačítky ()/ vyberte z následujících nastavení: Jas: Nastavení jasu Kontrast: Nastavení kontrastu Sytost: Nastavení sytosti barev Smart Settings: Vyberte přednastavené hodnoty světelnosti / kontrastu / barevné
  - sytosti *Hlasitost*: Nastavení hlasitosti
- 3 Nastavení změníte pomocí ()/).

Změněné nastavení se automaticky uloží.

# Promítání fotografií

- 1 Zapněte přístroj vypínačem na boku.
- 2 Po úvodní obrazovce se objeví hlavní menu.

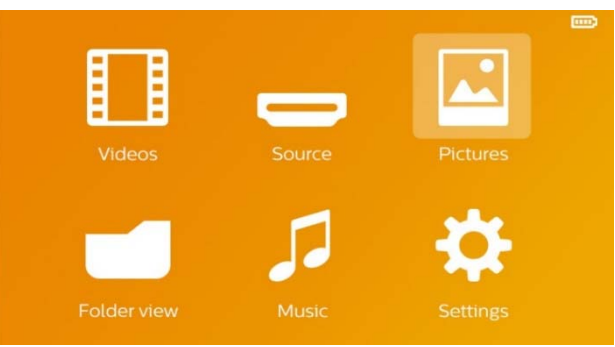

- 3 Navigačními tlačítky zvolte Obrázky.
- 4 Potvrďte je pomocí 🔍.
- 5 Se zasunutou paměťovou kartou nebo s USB paměťovým médiem: Pomocí ▲/▼ zvolte interní paměť, USB paměťové médium nebo paměťovou kartu.
- 6 Potvrďte je pomocí 🔍.

7 Na obrazovce se zobrazí miniaturní fotky jako přehled.

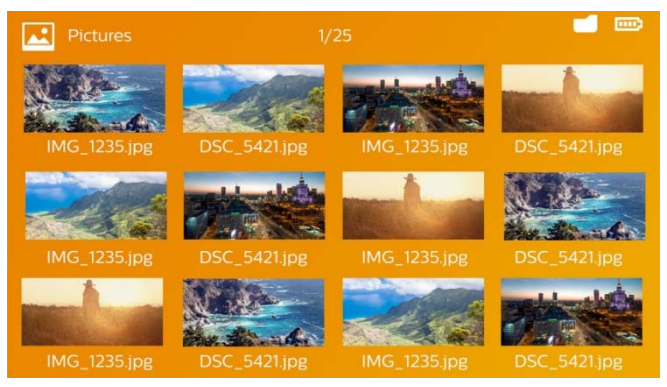

# Poznámka

# Miniaturní náhled nebo seznam

V nastavení můžete vybrat, zda se zobrazí přehled miniatur nebo seznam.

# Poznámka

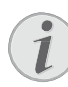

#### Na paměťové kartě nebo USB paměťovém médiu je mnoho snímků

Pokud je na paměťové kartě nebo na USB paměťovém médiu velké množství snímků, může zobrazení přehledu chvíli trvat.

- 9 Ke spuštění promítání snímků v prezentaci zmáčkněte 💌.

# Poznámka

Zvětšení / zmenšení

Tlačítkem () můžete během promítání prezentace zvětšit zobrazovaný obrázek. Tlačítky ()/()/()/ pohybujete se zvětšeným obrázkem.

10 Stiskem (ii) přerušíte promítání prezentace.

- 11 Stiskem () ukončíte promítání prezentace a vrátíte se do přehledu.
- 12 Opakovaným stiskem 🔄 se vrátíte do hlavní nabídky.

# Přehrávání hudby

# Poznámka

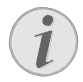

Vypněte promítání obrázků

K úspoře proudu můžete během přehrávání hudby vypnout promítání obrazu (viz také kapitola Nastavení hudby, strana 23). Jakmile stisknete tlačítko () je obraz opět viditelný a běží ventilátor.

- 1 Zapněte přístroj vypínačem na boku.
- 2 Po úvodní obrazovce se objeví hlavní menu.

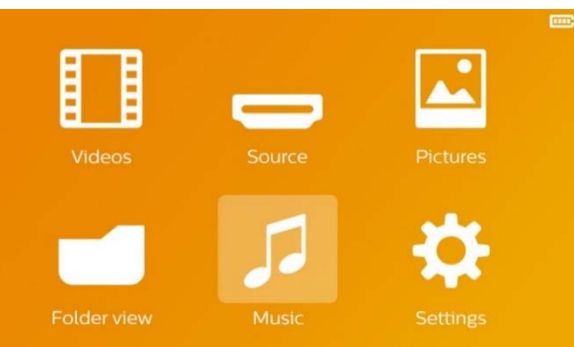

- 3 Navigačními tlačítky zvolte Hudba.
- 4 Potvrďte je pomocí 👀.
- 5 Se zasunutou paměťovou kartou nebo s USB paměťovým médiem: Pomocí ▲/ ▼ zvolte interní paměť, USB paměťové médium nebo paměťovou kartu.
- 6 Potvrďte je pomocí 🔍.
- Pomocí ()/ vyberte soubor, který chcete přehrát.

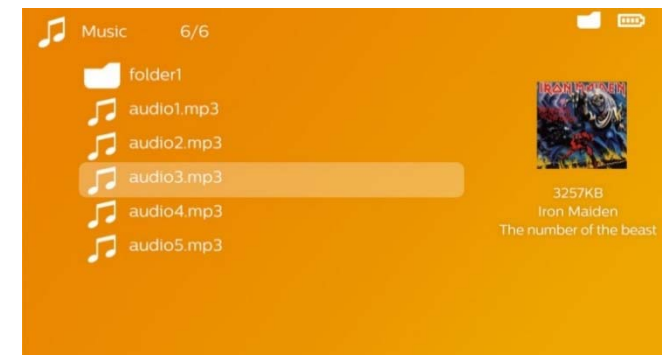

- 8 Ke spuštění promítání stiskněte 🛞.
- 9 K přerušení nebo pokračování v přehrávání stiskněte II.

# Poznámka

# Navigace při vypnutém promítání obrázků

K přehrání předcházejícího / následujícího titulu stiskněte 🌢/文.

K přerušení nebo pokračování v přehrávání stiskněte 🗩.

Pro navrácení k výběru stiskněte 🕥.

Během přehrávání můžete na dálkovém ovládání pomocí ⊖/⊕ nastavit hlasitost. K úplnému vypnutí zvuku stiskněte 🛞 nebo opakovaně ⊖.

# Správa souborů

# Kopírování souborů

Můžete kopírovat soubory mezi vnitřní pamětí, připojeným USB paměťovým médiem nebo paměťovou kartou.

- 1 Zapněte přístroj vypínačem na boku.
- 2 Po úvodní obrazovce se objeví hlavní menu.

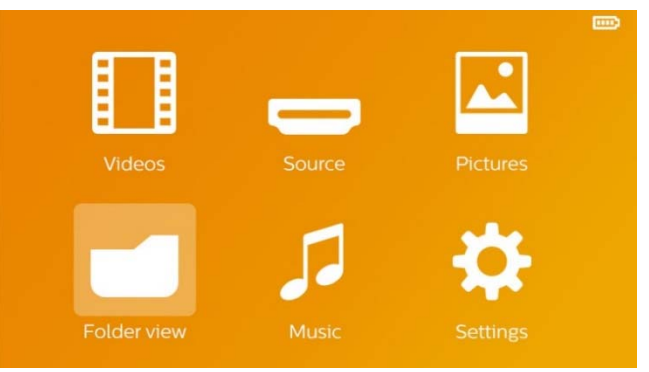

- 3 Navigačními tlačítky zvolte Zobrazení složek.
- 4 Potvrďte je pomocí 🔍.
- 5 Se zasunutou paměťovou kartou nebo s USB paměťovým médiem: Pomocí ▲/ マ zvolte interní paměť, USB paměťové médium nebo paměťovou kartu.
- 6 Potvrďte je pomocí 🔍.
- 7 Pomocí ()/ vyberte soubor, který chcete kopírovat.

# Poznámka

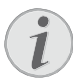

Soubory nenalezeny (O souborů)

Jsou zobrazeny pouze ty soubory, které mohou být projektorem také přehrány.

8 Pomocí (•) označte soubor. Když zmáčknete tlačítko ještě jednou, dojde ke zrušení označení.

# Poznámka

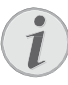

## Označení celého adresáře

Můžete také označit celý adresář a kopírovat všechny soubory uložené v tomto adresáři. Zohledněte, že u rozsáhlých adresářů může kopírování nějakou dobu trvat.

- 9 Pomocí ()/ zvolte další soubory.
- 10 Stiskněte 📧.
- 11 Pomocí ()/ vzvolte *Kopírovat*.

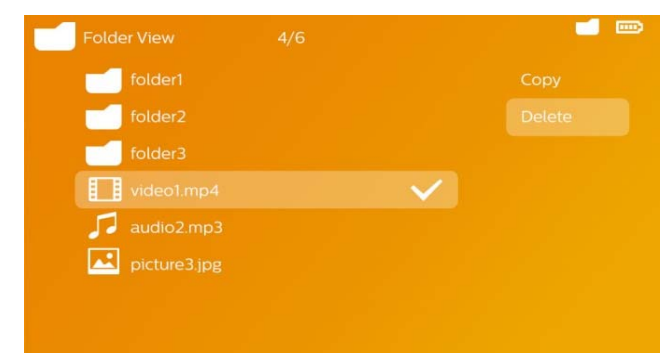

- 12 Potvrďte je pomocí 🛞.
- 13 Pomocí ()/ zvolte, do které paměti se má kopírovat: SD karta, Vnitřní paměť nebo USB paměť.
- 14 Potvrďte je pomocí 🐼.

## Poznámka

## Soubory již existují

Existují-li tyto soubory již na médiu, můžete pomocí ()/ a (\*) rozhodnout, zda by měly být přepsány nebo ne. Pokud nemají být přepsány, k názvu souboru se připojí číslo.

15 Soubory se kopírují.

# Poznámka

## Chyba

Dojdeli během kopírování k chybám, přesvědčte se, zda je na médiu k dispozici dostatek místa.

# Poznámka

# Odebrání paměťového média

Počkejte, až je kopírování ukončeno, a teprve potom odpojte paměťové médium.

# Mazání souborů

Můžete mazat soubory z vnitřní paměti, připojeného USB paměťového média nebo paměťové karty.

- 1 Zapněte přístroj vypínačem na boku.
- 2 Po úvodní obrazovce se objeví hlavní menu.

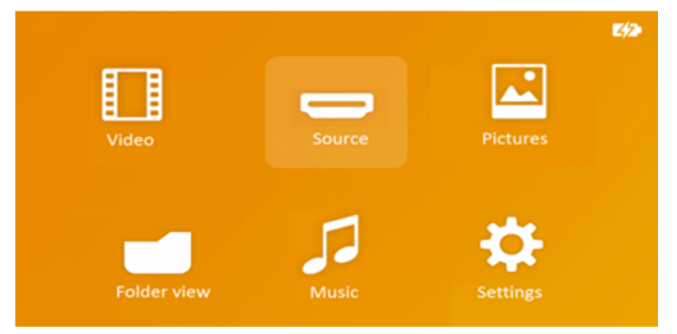

- 3 Navigačními tlačítky zvolte *Zobrazení složek*.
- 4 Potvrďte je pomocí 👀.
- 5 Se zasunutou paměťovou kartou nebo s USB paměťovým médiem: Pomocí ▲/ zvolte interní paměť, USB paměťové médium nebo paměťovou kartu.
- 6 Potvrďte je pomocí 👀.
- Pomoci (A)/ vyberte soubor, který chcete smazat.

## Poznámka

## Soubory nenalezeny (O souborů)

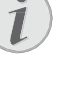

Jsou zobrazeny pouze ty soubory, které mohou být projektorem také přehrány.

- 8 Pomoci (•) označte soubor. Když zmáčknete tlačítko ještě jednou, dojde ke zrušení označení.
- 9 Pomoci ()/ zvolte další soubory.
- 10 Stiskněte 👀.
- 11 Pomoci (A)/ 👽 zvolte Smazat.
- 12 Potvrďte je pomocí 🔍.

13 Pomoci (A)/ zvolte, zda chcete soubor smazat, nebo zda má být mazání ukončeno.

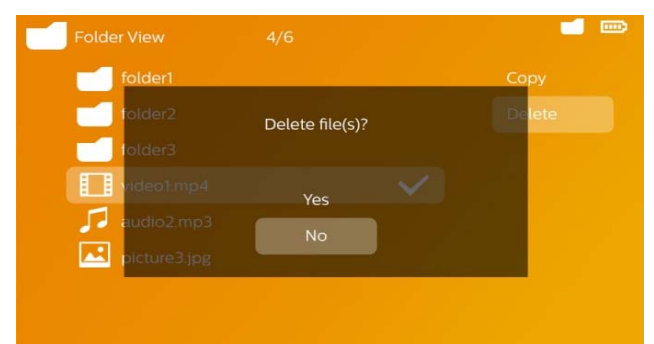

14 Potvrďte je pomocí 🛞.

# Poznámka

# Chyba

Dojde-li během mazání k chybám, přesvědčte se, zda není médium chráněno proti přepisování.

# Poznámka

# Mazání fotografií z paměťové karty

Zohledněte při mazání fotografií přes počítač, že při opětovném vložení paměťové karty do digitální kamery může dojít k tomu, že fotografie nejsou zobrazovány korektně. Digitální kamery mohou ukládat ve vlastních adresářích dodatečné informace jako náhledy a informace o orientaci.

Mažte proto fotografie pouze v digitální kameře.

# Microsoft® Office & Adobe® PDF Files Playback

- 1 Zapněte zařízení stisknutím on na straně tlačítka on/off.
- 2 Po úvodní obrazovce se objeví hlavní menu.

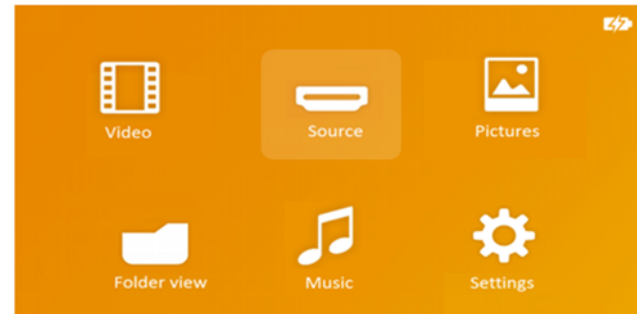

- 3 Použijte navigační klíče a zvolte **Zobrazení** složek.
- 4 Potvrďte je pomocí 🔍.
- 5 S vloženou paměťovou kartou nebo zařízením USB: Zvolte interní paměť, USB ukládací Zvolte interní paměť, USB ukládací medium nebo paměťovou kartu pomocí klíčů ▲/♥.

- 6 Potvrďte je pomocí 🔍.
- 7 Použijte (A)/( pro výběr souboru Microsoft<sup>®</sup> Office nebo souboru Adobe<sup>®</sup> PDF na který se chcete podívat.
- 8 Stiskněte 啄 a začněte prohlížet.
- 9 Stiskněte (a) pro skončení prohlížení a vrácení na hlavní přehled.
- 10 Když znovu stiskněte ), vrátíte se do hlavního menu.

## Poznámka

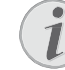

- Zoom in / Zoom out
- Můžete rozšířit zobrazovaný obrázek během přehrávání pomocí klíče Použijte klíče />, />, , pro pohyb okolo zvětšeného obrázku.

# Připojte je na počítač (USB)

USB kabelem můžete propojit Pocket projektor s počítačem. Tím zajistíte přenos nebo mazání souborů mezi interní pamětí, vloženou paměťovou kartou a počítačem. Můžete také promítat soubory uložené na Pocket projektoru na počítači.

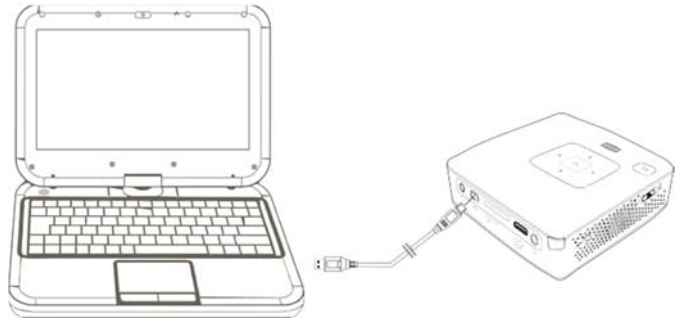

- 1 Zastrčte Mini-USB konektor do Pocket projektoru a USB konektor do počítače.
- 2 Zapněte přístroj vypínačem na boku.
- 3 Když jsou přístroje úspěšně propojeny, je zobrazeno potvrzení.

## Poznámka

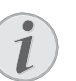

Úspěšné propojení Když je propojen Pocket projektor přes USB s počítačem, nemůžete ho používat.

- 4 Vložená paměťová karta je zobrazena jako další mechanika.
- 5 Můžete vyměňovat, kopírovat nebo mazat data mezi počítačem, paměťovou kartou (je-li vložena) a interní pamětí.

# 9 Nastavení

- 1 Zapněte přístroj vypínačem na boku.
- 2 Po úvodní obrazovce se objeví hlavní menu.

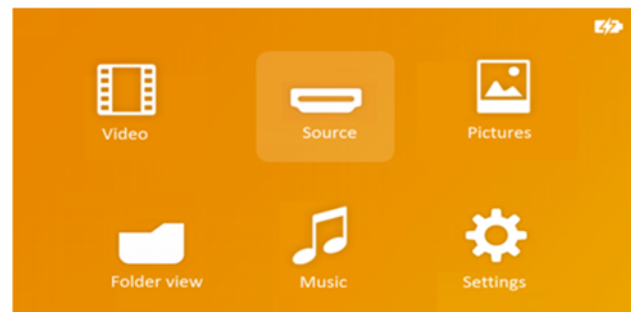

- 3 Navigačními tlačítky zvolte Nastavení.
- 4 Potvrďte je pomocí 👀.
- 5 Pomoci ()/ vyberte z následujících nastavení.

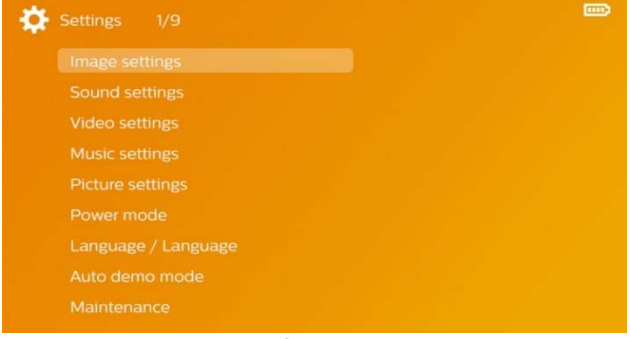

- 6 Potvrďte je pomocí 👀.
- 7 Nastavení změníte pomocí 🛞, 🌢/文.
- 8 Potvrďte je pomocí 🔍.

Tlačítkem 😉 se vrátíte v menu o jedem krok zpět.

## Nastavení obrazu

Tapeta – Výběr obrázku pozadí

*Umístit na obrazovku* – Přizpůsobení videa a obrázků na rozlišení 16:9

## Projekční režim

**Zpředu** – Normální projekce, přístroj stojí před promítací plochou/promítacím plátnem.

**Odzadu** – Zadní projekce, přístroj stojí za promítacím plátnem; obraz je horizontálně zrcadlově převrácený.

**Převráceně** – Přístroj je zavěšen vzhůru nohama na stropě, obraz je otočen o 180 stupňů.

**Odzadu na převráceně** – Přístroj je zavěšen vzhůru nohama za promítacím plátnem na stropě, obraz je přehráván horizontálně zrcadlově převrácený a otočený o 180 stupňů.

*Korekce barvy zdi* – Korekce barev promítaného obrazu se zohledněním barvy promítací plochy

*Smart Settings* – Vyberte přednastavené hodnoty světelnosti / kontrastu / barevné sytosti. Dojde-li ke změně těchto nastavení, přepne se na nastavení *Ručně*.

**Jas** – Nastavení jasu

Kontrast – Nastavení kontrastu

Sytost – Nastavení sytosti barev

## Nastavení zvuku

Hlasitost – Nastavení hlasitosti

Basy – Nastavení přehrávání nízkých frekvencí

Výšky – Nastavení přehrávání vysokých frekvencí

*Pípnutí tónu* – Zapnout a vypnout výšky a hloubky

## Nastavení videa

**Zobrazení** – Zobrazit všechna videa z jednoho seznamu nebo podle struktury adresářů na mechanice.

**Opakovat** – Nastavení způsobu opakovaní video souborů: Opakování vypnuté (**Vypnout**), všechna videa adresáře budou opakována (**Adresář**), bude opakováno pouze aktuální video (**Film**), budou opakována všechna videa (**Vše**).

**Obnovení přehrávání** – Je-li tato funkce zapnutá, pokračuje promítání na tom místě, kde bylo přerušeno. Je-li tato funkce vypnutá, spouští se promítání vždy na začátku filmu.

## Nastavení hudby

**Zobrazení** – Zobrazí všechny skladby z jednoho seznamu nebo podle struktury adresářů v mechanice.

*Plátno* – Vypnutí nebo zapnutí projekce během přehrávání.

**Opakovat** – Nastavení způsobu opakovaní hudebních souborů: Opakování vypnuté (**Vypnout**), všechny skladby adresáře budou opakovány (**Adresář**), bude opakována pouze aktuální skladba (**Píseň**), budou opakovány všechny skladby (**Vše**).

*Náhodně* – Je-li zapnutá tato funkce, probíhá přehrávání v nahodilém pořadí. Jinak probíhá přehrávání popořadě.

#### Nastavení fotografií

**Zobrazení** – Zobrazení obrázků při výběru v hlavním menu jako **Miniatura** nebo jako **Seznam**.

**Doba zobrazení snímku** – Čas zobrazení obrázku při promítání prezentace.

**Opakovat** – Nastavení způsobu opakovaní fotografií při promítání prezentace: Opakování vypnuté (**Vypnout**), všechny fotografie adresáře budou opakovány (**Adresář**), budou opakovány všechny uložené fotografie (**Vše**).

*Přechod obrázků* – Nastavení přechodu mezi obrázky.

**Pořadí obrázků při promítání** – Promítání prezentace nahodile nebo dle pořadí.

# Úsporný režim

*Nastavení jasu* – Upravte úroveň jasu, abyste dosáhli úspory spotřeby a zvýšili životnost baterie.

**Spánkový režim** – S touto funkcí se projektor na konci filmu automaticky vypíná po uplynutí zadaného časového intervalu.

#### Jazyk/Language

Zvolit požadovaný jazyk menu.

#### Automatický demo režim

Po zapnutí výrobku se automaticky spustí demonstrační videa.

#### Servis

**Obnovení nastavení** – Obnoví nastavení z výroby.

Aktualizace firmware – Aktualizace Firmware.

#### Poznámka

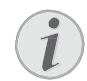

Po dobu trvání Firmware-Updates připojte přístroj na síťový zdroj.

*Informace* – Zobrazení volného místa v interní paměti a informací o přístroji (Paměť: / Volné místo: / Verze Firmware / Jméno přístroje: / Model / Verze Mcu)

# 10 Servis

# Pokyny k péči o baterii

Kapacita baterie se s časem snižuje. Zohledněním následujících bodů můžete prodloužit životnost baterie:

- Bez přívodu proudu je přístroj provozován se zabudovanou baterií. Když už nemá baterie dostatečnou kapacitu, přechází přístroj do Stand-by režimu. Připojte přístroj na síť.
- Nemá-li již baterie dostatečnou kapacitu, jsou symboly baterie na obrazovce a kontrolka stavu baterie na boku přístroje červené.
- Když je přístroj delší čas v provozu, zahřeje se jeho povrch a na projekci se objeví varovný symbol. Když dojde k jeho přehřátí, přepne přístroj automaticky do Stand-by režimu. Po ochlazení přístroje můžete zmáčknutím jakéhokoliv tlačítka pokračovat v promítání.
- Přístroj používejte nejméně jednou týdně.
- Nabíjejte pravidelně baterii. Neukládejte přístrojs úplně vybitou baterií.
- Pokud přístroj nebudete několik týdnů používat, vybijte před uložením částečně baterii krátkým použitím.
- Pokud přístroj pracuje pouze po připojení k USB nebo napájecímu zdroji, je baterie vadná.
- Přístroj i baterii udržujte mimo dosah tepelných zdrojů.

## NEBEZPEČÍ!

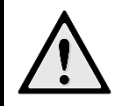

# Nevyměňujte sami baterii

Nepokoušejte se sami o výměnu baterie. Nesprávné zacházení s baterií nebo použití nesprávného typu baterie může způsobit poškození zařízení nebo způsobit zranění.

# Nabíjení baterie po úplném vybití

Je-li baterie zcela vybitá nebo se přístroj po delší dobu nepoužíval, postupujte podle následujícího.

 Připojte přístroj na síť (viz také kapitola Připojení síťového zdroje / Nabíjení baterie, strana 9). Přístroj se chová následovně:

|                              | Přístroj je<br>vypnutý | Přístroj je<br>zapnutý                            |
|------------------------------|------------------------|---------------------------------------------------|
| Připojení na<br>počítač      | Pomalé<br>nabíjení     | Přístroj se<br>vypne                              |
| Připojení na<br>síťový zdroj | Rychlé<br>nabíjení     | Přístroj zůstává<br>zapnutý<br>Pomalé<br>nabíjení |

2 Přístroj je možné po cca pěti minutách nabíjení zapnout a používat.

# Doby nabíjení baterie při vypnutém přístroji

|                    | Je možné<br>zapnutí | Plně nabitý |
|--------------------|---------------------|-------------|
| Pomalé<br>nabíjení | 5 minut             | 10 hodin    |
| Rychlé<br>nabíjení | 5 minut             | 3 hodiny    |

# Čištění

# $\wedge$

# NEBEZPEČÍ!

#### Vypněte přístroj!

Před vytažením síťového zdroje ze zásuvky vypněte přístroj vypínačem.

## NEBEZPEČÍ!

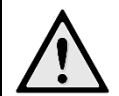

# Pokyny k čištění!

Používejte měkký, chloupky nepouštějící hadřík. Nepoužívejte v žádném případě tekuté nebo snadno vznětlivé čisticí prostředky (spreje, brusné pasty, leštidla, alkohol atd.). Zabraňte vniknutí jakékoliv vlhkosti dovnitř přístroje. Nestříkejte na výrobek žádné čisticí prostředky.

Otřete šetrně popsané plochy. Buďte opatrní, abyste nepoškrábali povrch.

# Čištění objektivu

K čištění čočky projektoru používejte štěteček nebo papír na čištění čoček objektivů.

# NEBEZPEČÍ!

Nepoužívejte žádné tekuté čisticí

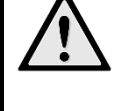

# prostředky

Abyste zabránili poškození povrchové úpravy, nepoužívejte k čištění čočky žádné tekuté čisticí prostředky.

# Přístroj je přehřátý

Při přehřátí přístroje se rozsvítí symbol přehřátí.

- Při maximálním stupni jasu se na obrazovce objeví příslušný symbol a přístroj přepne automaticky na minimální jas.
- Při minimálním stupni jasu se na středu obrazovky objeví na tři vteřiny příslušný symbol. Následně se přístroj automaticky vypne.

# Problémy/řešení

# Rychlá pomoc

Pokud se vyskytne problém, který není možné vyřešit dle pokynů v tomto návodu (viz také následující pomoc), pokračujte podle následujícího:

- 1 Vypněte přístroj vypínačem na boku.
- 2 Počkejte minimálně deset vteřin.
- 3 Zapněte přístroj vypínačem na boku.
- **4** Pokud se chyba projeví znovu, obraťte se na náš autorizovaný zákaznický servis nebo na Vašeho specializovaného prodejce.

| Problémy                                                                        | Řešení                                                                                                    |
|---------------------------------------------------------------------------------|----------------------------------------------------------------------------------------------------|
| Pocket projektor se nedaří zapnout                                              | <ul> <li>Připojte dodávaný síťový zdroj, aby se nabila<br/>vestavěná baterie.</li> </ul>                                                                                                    |
| Přístroj je bez zvuku                                                           | <ul> <li>Hlasitost nastavte tlačítky</li></ul>                                                                                                    |
| Externě připojený přístroj je bez zvuku                                         | <ul> <li>Prověřte spojovací kabely k externímu<br/>přístroji.</li> </ul>                                                                                                    |
|                                                                                 | Nastavte hlasitost na externím přístroji.                                                                                                    |
|                                                                                 | <ul> <li>Správně funguje pouze originální kabel od<br/>výrobceexterního přístroje.</li> </ul>                                                                                                    |
| Špatná kvalita zvuku při připojení na počítač                                   | <ul> <li>Zkontrolujte, zda je audio kabel na počítači<br/>připojen do sluchátkové nebo Line-Out<br/>zdířky počítače.</li> </ul>                                                                                                    |
|                                                                                 | <ul> <li>Hlasitost počítače by neměla být nastavena<br/>na přílišvysokou úroveň.</li> </ul>                                                                                                    |
| Zobrazí se pouze úvodní obrazovka a nikoli obraz z externě připojeného zařízení | <ul> <li>Prověřte, zda jsou spojovací kabely připojeny<br/>na správné zdířky.</li> </ul>                                                                                                    |
|                                                                                 | <ul> <li>Zajistěte, aby byl externě připojený přístroj<br/>zapnutý.</li> </ul>                                                                                                    |
|                                                                                 | <ul> <li>Prověřte, zda je zapnutý video výstup<br/>externího přístroje.</li> </ul>                                                                                                    |
| Zobrazí se pouze úvodní obrazovka a nikoli obraz z připojeného počítače         | <ul> <li>Zajistěte, aby byl zapnutý VGA výstup na<br/>počítači.</li> </ul>                                                                                                    |
|                                                                                 | <ul> <li>Prověřte, zda je na počítači nastaveno<br/>rozlišení 800 x 600.</li> </ul>                                                                                                    |
| Přístroj zapíná do režimu Stand-by                                              | <ul> <li>Když je přístroj delší čas v provozu, zahřeje se<br/>jeho povrch a na projekci se objeví varovný<br/>symbol. Když dojde k jeho přehřátí, přepne<br/>přístroj automaticky do Stand-by režimu. Po<br/>ochlazení přístroje můžete zmáčknutím<br/>jakéhokoliv tlačítka pokračovat v promítání.</li> </ul> |
|                                                                                 | přechází přístroj do Stand-by režimu. Připojte<br>přístroj na síť.                                                                                                    |

| Problémy                                                                                                    | Řešení                                                                                                    |
|----------------------------------------------------------------------------------------------------|----------------------------------------------------------------------------------------------------|
| Běží-li přístroj přes USB, přepíná se při přehrávání<br>videí z maximálního stupně jasu na minimální                                                            | <ul> <li>Je-li teplota v okolí přístroje příliš vysoká,<br/>přepíná se k ochraně vysokovýkonné LED<br/>automaticky z maximálního stupně jasu na<br/>minimální.</li> <li>Používejte přístroj při nízkých okolních<br/>teplotách</li> </ul>             |
| Přístroj se nedá propojit přes USB s přístrojem s<br>operačním systémem Android (například s<br>mobilním telefonem/smartphonem s operačním<br>systémem Android) | <ul> <li>Dřív než propojíte Pocket Projektor přes USB,<br/>deaktivujte v menu nastavení Vašeho přístroje<br/>s operačním systémem Android funkci "USB-<br/>Debugging"; Váš přístroj by měl být<br/>identifikován jako USB paměťové médium.</li> </ul> |

# 11 Dodatek

# Technická data

# Technologie / optika

| Zobrazovací technologie    | WVGA 0,3" DLP           |
|----------------------------|-------------------------|
| Zdroj světla               | RGB LED                 |
| Rozlišení                  | 854 x 480 pixelů (16:9) |
|                            | 800 x 600 pixelů (4:3)  |
| Podporovaná rozlišení      | VGA/SVGA/WVGA           |
| -<br>                      | XGA/WXGA                |
| Svítivost (Bright Mode)    |                         |
|                            | až 170 lumenů           |
| Kontrastní poměr           |                         |
| Promítaná velikost obrazu  | 12 –120 Zoll            |
| Vzdálenost k promítací plo | še 0,5 m – 5 m          |
| Horizontální kmitočet      | 31 – 69 kHz             |
| Vertikální kmitočet        | 56 – 85 Hz              |

# Síťový zdroj

| Číslo modelu | MPA-630                   |
|--------------|---------------------------|
| Výrobce      | . Wanlida Group Co., Ltd. |

# Zabudovaná baterie

| Typ baterie                  | LiPol          |
|------------------------------|----------------|
| Kapacita                     | 1800 mAh 7,4 V |
| Doba nabíjení                | 3 h            |
| Doba provozu                 | 1 h            |
| Doba provozu (úsporný režim) | 2 h            |
| Výrobce                      | Great Power    |

# Hardwarový klíč WIFIw

| Provozní frekvenční pásmo | . 2400 – w2483,5 Mhz |
|---------------------------|----------------------|
| Max. přenášený výkon      | 100 mW               |

# Příslušenství

# Open source software

Tento produkt obsahuje open source software. Znění licencí, potvrzení a postup, jak získat zdrojový kód jsou obsaženy v dokumentu "Open Source Documentation.pdf", který je obsažen v místní paměti tohoto produktu.

Všechna data jsou pouze orientační. **X-GEM SAS** si vyhrazuje právo na provedení úprav bez předchozího upozornění. Společnost X-GEM SAS tímto prohlašuje, že toto zařízení odpovídá požadavkům směrnic 2014/53/EU, 2009/125/ES a 2011/65/EU.

Celý text prohlášení o shodě platném pro EU je k dispozici na následující interní adrese: www.philips.com

Ochrana životního prostředí jako součást koncepce trvale udržitelného rozvoje patří mezi základní priority X-GEM SAS. Cílem X-GEM SAS jsou systémová řešení v souladu se zájmy ochrany životního prostředí. Proto se také společnost X-GEM SAS rozhodla přiřadit ekologickým aspektům ve všech životních fázích svých výrobků, od výroby, přes uvedení do provozu a používání až po jejich likvidaci, vysoké hodnotové postavení.

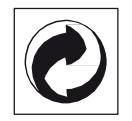

**Balení:** Logo (zelený bod) znamená, že společnost přispívá národní organizaci zajišťující evidenci vznikajících obalů a tím zlepšení recyklační infrastruktury. Dodržujte prosím místní zákony týkající se třídění a likvidace tohoto druhu odpadu.

**Baterie:** Jsou-li součástí Vašeho výrobku baterie, musí být odevzdány k likvidaci v příslušném sběrném dvoře.

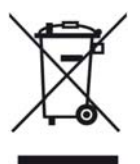

**Produkt:** Symbol přeškrtnutého odpadkového koše umístěný na výrobku znamená, že výrobek patří do skupiny elektrických a elektronických zařízení. Pro tuto skupinu výrobků předepisují normy EU oddělenou likvidaci:

- U prodejce při koupi podobného výrobku.
- Na příslušných sběrných místech (sběrný dvůr, svozový způsob atd.).

Tímto způsobem se můžete i Vy podílet na recyklaci a opětovném použití elektrických a elektronických výrobků, což může přispět k ochraně životního prostředí a lidského zdraví. Použité balení z papíru a kartonáže může být zlikvidováno jako starý papír. Plastové fólie a polystyrenový obal také recyklujte nebo je odevzdejte s běžným odpadem podle požadavků Vašeho státu.

X-GEM SAS, ani jeho přidružené organizace nejsou odpovědné kupujícímu tohoto výrobku nebo třetí straně ve smyslu nároků na náhradu škody, ztráty, nákladů nebo výdajů, vzniklé kupujícímu nebo třetí straně jako následek nehody, nesprávného použití nebo zneužití tohoto výrobku, neoprávněné úpravy, opravy nebo změny výrobku nebo nedodržení provozních pokynů a varovných upozornění od X-GEM SAS.

X-GEM SAS nepřebírá odpovědnost za škody nebo za problémy vzniklé jako následek použití jakéhokoliv příslušenství nebo spotřebního materiálu, které nebyly označeny jako originální výrobky X-GEM SAS, resp. PHILIPS nebo jako od X-GEM SAS, resp. PHILIPS schválené výrobky. X-GEM SAS nepřebírá odpovědnost za škody vzniklé jako důsledek elektromagnetického rušení, které bylo zapříčiněno použitím spojovacích kabelů, které nebyly označeny jako výrobky X-GEM SAS nebo PHILIPS.

Všechna práva vyhrazena. Žádná část této publikace nesmí být bez předchozího písemného souhlasu X-GEM SAS rozmnožována, ukládána v archivních systémech, nebo v jakékoliv formě nebo jakýmkoliv způsobem – elektronicky, mechanicky, kopírováním, nahráváním nebo jinak – přenášena. Všechny zde uvedené informace jsou určeny k používání výhradně s tímto výrobkem. X-GEM SAS nenese žádnou zodpovědnost, pokud jsou tyto informace aplikovány na jiný přístroj.

Tento návod k použití je dokumentem, který nemá smluvní charakter.

Omyly, tiskové chyby a změny jsou vyhrazeny. Copyright © 2016 X-GEM SAS

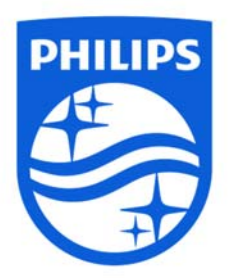

PHILIPS and the PHILIPS Shield Emblem are registered trademarks of Koninklijke Philips N.V. used under license. This product was brought to the market by X-GEM SAS, further referred to in this document as X-GEM SAS, and is the manufacturer of the product.

© 2016 X-GEM SAS. All rights reserved

Headquarters X-GEM SAS 9 rue de la Négresse 64200 Biarritz – France Tel: +33 (0)5 59 41 53 10

www.xgem.com

PPX3417W • PPX3517W • PPX3516 • PPX3512 CZ 253665533-A